<u>How to avail online classes</u>

**Dear Parents**,

Kindly follow the following steps for availing the Zoom online classes for your child.

<u> click on below link for how to create ZOOM account for online class :-</u>

https://www.youtube.com/watch?v=N75Ww2pbV-o

Create a ZOOM account using YOUR email id and follow the steps given below :

ZOOM USER ID should be <mark>parent's email id</mark>, but the <mark>display name</mark> should be of the student.

(Initially <mark>parent's name</mark> will appear on display name option, then please change it to your child's name and <mark>admission/registration number</mark>). This option is available on ZOOM Account setting.

Example. bhavya22343 (bhavya : child's name, 22343 :registration/admission number).

CLICK ON BELOW LINK FOR HOW TO CHANGE YOUR DISPLAY NAME IN ZOOM :-

https://www.youtube.com/watch?v=q4RUV\_0jRHY

Set a profile picture of your child in School uniform.(setting option)

Using the meeting ID provided by school you will be able to join the class according to the time-table.

In case of any queries, kindly contact on 8534033425 (between 9am to 2 pm.)

Regards, Principal Convent of Jesus and Mary Dehra Dun.

**NOTE :- It is mandatory for all the students to login with their names and registration** <u>number.</u>